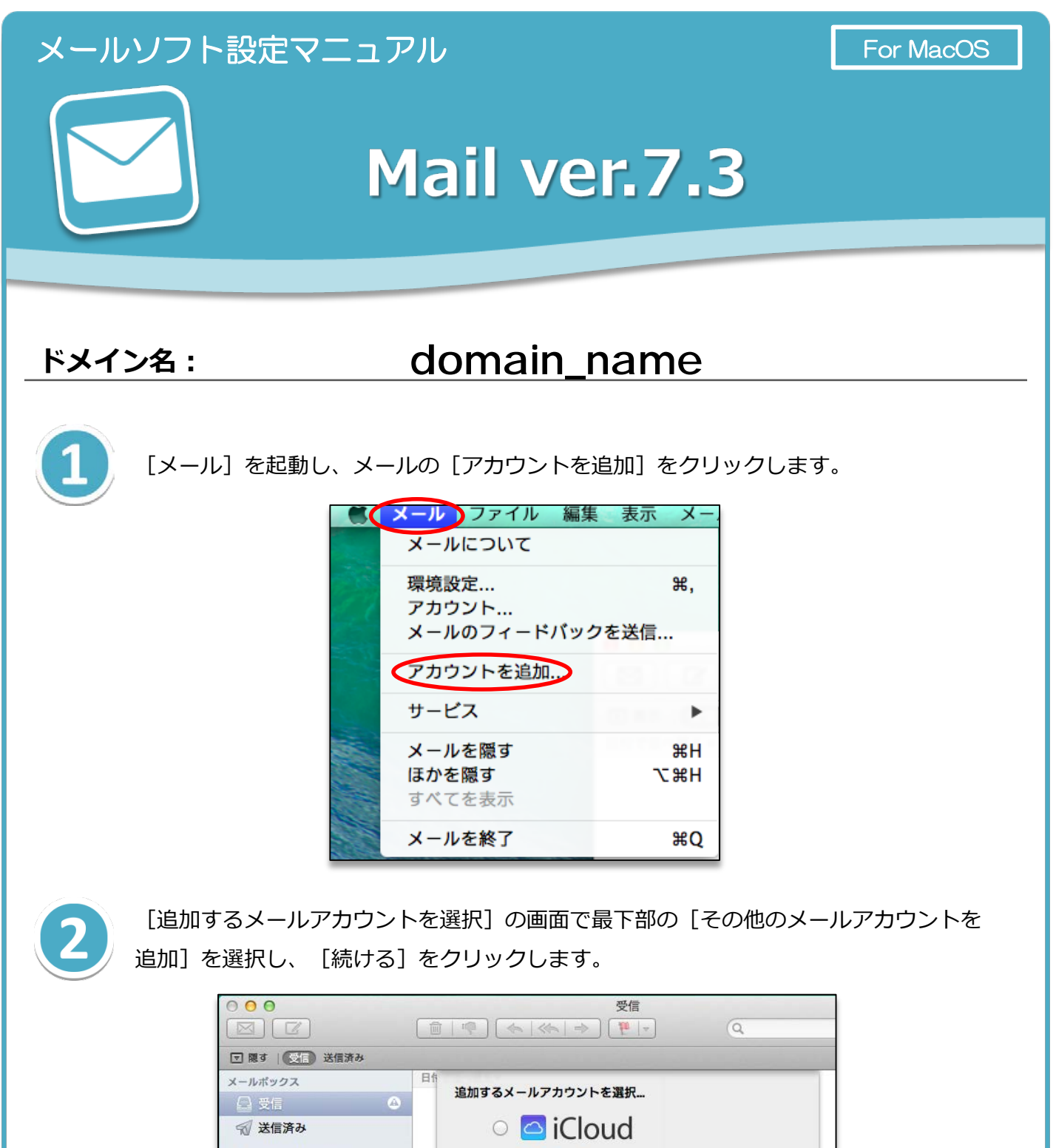

| メールボックス     | 1 | 日前 追加するメールアカウントを選択    |
|-------------|---|-----------------------|
| 受信          | ۲ |                       |
| 🕤 送信済み      |   |                       |
| スマートメールボックス |   | ○ E B Exchange        |
|             |   | ○ Google <sup>-</sup> |
|             |   |                       |
| メールの動作状況    |   | · Aol.                |
|             |   | ● その他のメールアカウントを追加     |
|             |   | ? キャンセル 続ける           |
|             |   |                       |
|             |   |                       |

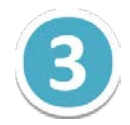

[メールアカウントを追加]画面にて、新規アカウント情報を入力します。 アカウント情報を入力後、[作成]をクリックします。

|                                                     |                                                                                                    | H. |
|-----------------------------------------------------|----------------------------------------------------------------------------------------------------|----|
| <ul> <li>○表示   受信 送信済み</li> <li>日付で並べ替え▼</li> </ul> | メールアカウントを追加         最初に、次の情報を入力してください:         氏名:         ☆社のメール         メールアドレス:         example@example.com         パスワード:         キャンセル         作成         X ツセージ未選択 |    |

|         | 【メールアカウントを追加】                                                |
|---------|--------------------------------------------------------------|
| 氏名      | メールの差出人として表示される名前です。                                         |
| メールアドレス | コントロールパネルで設定したメールアドレスを入力します。<br>( [@] 以降のドメイン名も含めて入力してください。) |
| パスワード   | コントロールパネルで設定したメールアカウントのパスワードを入力<br>します。                      |

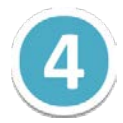

[アカウントを手動で設定する必要があります]と表示が出てきますので、[次へ]を クリックします。

| <b>メールアカウントを追加</b><br>最初に、次の情報を入力してください:   |
|--------------------------------------------|
| 氏名: 会社のメール<br>メールアドレス: example@example.com |
|                                            |
| アカワントを手動で設定する必要があります                       |
| キャンセル 次へ                                   |
| メッセージョ                                     |

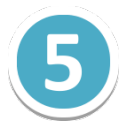

受信メールサーバの情報を入力します。アカウントの種類で「POP」を選択し、 下記の設定情報を入力します。入力後、[次へ]をクリックします。

| 日付で | 受信メールサーバ                                | の情報                                                  |      |
|-----|-----------------------------------------|------------------------------------------------------|------|
|     | アカウントの種類:<br>メールサーバ:<br>ユーザ名:<br>パスワード: | IMAR POP<br>m199.secure.ne.jp<br>example@example.com |      |
|     | キャンセル                                   | 戻る次へ                                                 | v te |

## 【受信メールサーバの情報】

| アカウントの種類 | POP                                                          |
|----------|--------------------------------------------------------------|
| メールサーバ   | mail_server_1                                                |
| ユーザ名     | コントロールパネルで設定したメールアドレスを入力します。<br>( [@] 以降のドメイン名も含めて入力してください。) |
| パスワード    | コントロールパネルで設定したメールアカウントのパスワードを<br>入力します。                      |

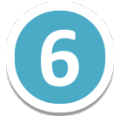

送信メールサーバの情報について、下記の設定情報を入力します。 入力後、[作成]をクリックします。

| - | 洋信メールサー  | _ バの棒祝              |   |
|---|----------|---------------------|---|
|   |          |                     |   |
| s | MTP サーバ: | m199.secure.ne.jp   |   |
|   | ユーザ名:    | example@example.com |   |
|   | パスワード:   | •••••               |   |
|   |          |                     |   |
|   |          |                     |   |
|   | キャンセル    | 戻る 作成               | 浔 |
| _ |          |                     |   |

|         | 【送信メールサーバの情報】                                                |
|---------|--------------------------------------------------------------|
| SMTPサーバ | mail_server_2                                                |
| ユーザ名    | コントロールパネルで設定したメールアドレスを入力します。<br>( [@] 以降のドメイン名も含めて入力してください。) |
| パスワード   | コントロールパネルで設定したメールアカウントのパスワードを<br>入力します。                      |

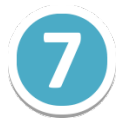

[追加のアカウント情報が必要です。] と表示されますので、 [次へ] をクリックします。

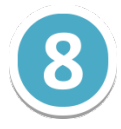

[受信メールサーバの情報] で、 [ポート] を [995] と入力し、 [SSL を使用] に チェックを入れます。 [認証] は [パスワード] を選択し、 [次へ] をクリックします。 これでメールの設定は完了です。

| ポート:   | 99  | s 🗹 SSL | を使用 |   |
|--------|-----|---------|-----|---|
| 認証:「パス | マード |         |     | ÷ |
|        |     |         |     |   |
|        |     |         |     |   |

## ※ ご確認ください ※

現在ご利用のメールアカウントの【送受信サーバー】を
 『pop. お客様のドメイン名』『smtp. お客様のドメイン名』等で設定されている場合、
 (例:「pop.example.com」「smtp.example.com」等)
 現在ご利用のメールサーバー管理会社へご確認の上、『IP アドレス』または、
 『メールサーバー名』に修正いただきますと、メールの取りこぼしを防ぐことができます。